# 

KROS

| 1 | OLY  | /MP – mzdy a personalistika                     | 3   |
|---|------|-------------------------------------------------|-----|
|   | 1.1  | Založenie firmy                                 | 3   |
|   | 1.2  | Personalistika v OLYMPE – pridávanie pracovníka | 4   |
|   | 1.3  | Evidencia pracovné pomery                       | 6   |
|   | 1.4  | Ostatné karty v Personalistike                  | .10 |
| 2 | Gen  | erovanie miezd v OLYMPE                         | .11 |
| 3 | Тvo  | rba prevodných príkazov                         | .12 |
| 4 | Ехр  | orty do inštitúcii                              | .14 |
| 5 | Tlad | čové zostavy v OLYMPE                           | .14 |
| 6 | Nov  | rinky a pomôcky v programe                      | .15 |

#### 1 OLYMP – mzdy a personalistika

OLYMP ako mzdový program slúži pre mzdárov či personalistov predovšetkým pre personálnu evidenciu a výpočet miezd. S OLYMPOM viete jednoducho založiť firmu, viesť podrobnú evidenciu o pracovníkoch či vytvárať prevodné príkazy a exportné súbory pre inštitúcie. Ponúkame vám viac ako 200 mzdových dokumentov. V programe generujete mzdy a odmeny "kmeňových" zamestnancov, dohodárov, štatutárov či spoločníkov. Súčasťou našich programov je najmä aktuálne platná legislatíva, ktorú neustále sledujeme a zapracovávame do nových verzii. Na nasledujúcich stranách sa budeme venovať základným funkciám, ktorých funkčnosť si môžete vyskúšať na skúšobnom príklade.

#### Firemné údaje pre príklad

Názov: OLYMP, s. r. o. Sídlo: Radlinského 1125/41, 010 01 Žilina Korešpondenčná adresa: Dlhá 15, 010 09 Žilina Štát: Slovenská republika IČO: 36342591 DIČ: 2020485632 IČZ: 1001610888 Číslo firemného účtu: SK68 1100 0000 0029 2549 8765 Účtovníčka: Mária Jesenská

#### 1.1 Založenie firmy

Založenie firmy urobíte cez menu **Firma – Založenie novej firmy**. Po zvolení Založenie novej firmy sa spustí sprievodca, ktorý Vás prevedie 3 základnými krokmi. Vo formulároch odporúčame vyplniť všetky polia, ktoré sú zvýraznené žltou farbou. Žlto podfarbené polia sú povinne a bez ich vyplnenia vás program nepustí k ďalšiemu kroku.

Prvým krokom pre založenie firmy je zadanie **Základných informácii**: Obchodné meno, kód právnej formy, IČO, DIČ a mesiac, od kedy sa budú počítať mzdy v programe.

Ak je účtovný rok firmy hospodársky rok, po označení voľby sa zaktívni pole, kde vyberiete mesiac, v ktorom začína hospodársky rok.

V programe je možné vypočítať mzdy aj pre zamestnancov, ktorí sú odmeňovaní podľa **zákona č.** 553/2003 o odmeňovaní niektorých zamestnancov pri výkone práce vo verejnom záujme. V prípade, že budete mať zamestnancov vo verejnom záujme, je potrebné v Podnikových údajoch označiť pole **Verejná správa**, čím sa sprístupnia funkcie zapracované pre takýchto zamestnancov.

| Založenie novej firn                                   | ny                                                                                      |                                      |               |                                  |
|--------------------------------------------------------|-----------------------------------------------------------------------------------------|--------------------------------------|---------------|----------------------------------|
| 1. Zákla                                               | dné informácie                                                                          | 2. Podnikové údaj                    | •             | 3. Bankové účty                  |
| právnická osol<br>Názov - obchodné m<br>Verejná správa | ba (PO)<br>eno<br>Zamestnancom t                                                        | o <b>fyzická osoba (FO)</b><br>Forma | IČO           | Kód právnej formy                |
| Účtovný rok fir<br>Zadajte užívateľské n               | my je hospodán<br>neno a heslo                                                          | sky rok od                           | - Mzdy v      | / programe sa začnú počítať od   |
| Heslo<br>Potvrď heslo                                  | <zadajte prink<="" td=""><td>asovacie meno:</td><td></td><td>august 2021</td></zadajte> | asovacie meno:                       |               | august 2021                      |
| Umiestnenie databázy<br>C:\OLYMP\Data\r                | /<br>nzdy0001.mdb                                                                       |                                      | Názov<br>mzdy | databázového súboru<br>0001 .mdb |
|                                                        |                                                                                         |                                      |               | Ďalej > Zruš                     |

V druhom kroku je potrebné vyplniť **Podnikové údaje** firmy. Z dôvodu prehľadnosti pri zadávaní údajov o firme sa v časti Podnikové údaje nachádzajú 4 záložky: **Adresa**, **Nastavenia**, **Kontakty**, **Údaje pre ISCP (Trexima).** Zadané údaje firmy viete kedykoľvek zmeniť cez menu **Organizácia – Podnik**.

V ďalšom kroku sa vypĺňajú **Bankové účty**. Cez tlačidlo **Pridaj** sa otvorí formulár **Pridávanie nového bankového účtu**. Do formulára doplníte povinné náležitosti pre uloženie firemného účtu. Bankové účty, ktoré si nenadefinujete počas zakladania firmy, si viete dodatočne vyplniť prípadne upraviť cez menu **Organizácia – Bankové účty**. V rámci bankových účtov si viete nadefinovať účty pre Sociálnu poisťovňu, zdravotné poisťovne, daňový úrad, zamestnanecké účty a pod. Po nadefinovaní všetkých údajov pri Založení novej firmy program vytvorí databázu, do ktorej budete pridávať personálne karty zamestnancov.

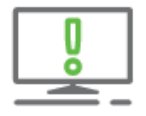

Pri vypĺňaní textových polí môžete použiť číselník – tlačidlo s lupou umiestnené vedľa príslušného textového poľa. Do číselníkov si viete nadefinovať text cez tlačidlo Pridaj a pri ďalšej práci už len prenesiete údaje cez tlačidlo Prenos.

#### 1.2 Personalistika v OLYMPE – pridávanie pracovníka

Pre pridávanie pracovníka do OLYMPU slúži menu **Domov – Personalistika**.

| ۹                   | Sep 202        | 21 -             | - <b>*</b>          |                          |                                            |          |                     |                |            |    | Olymp, ver               | zia 21.51 [Pers | ona | listika]                                   |
|---------------------|----------------|------------------|---------------------|--------------------------|--------------------------------------------|----------|---------------------|----------------|------------|----|--------------------------|-----------------|-----|--------------------------------------------|
| DOMOV               | MZDOVÉ FU      | NKCIE            | FIRMA               |                          | ZÁCIA TLAČ                                 | EXPORTY  |                     |                |            |    | SERVIS O PROGRAME        |                 |     |                                            |
|                     | 2              |                  | E                   |                          | ∑ Finančná štatistika<br>≝ Plán dovoleniek | 31       | sep 2021 -          |                | 🖌 Označ 🗸  | T  | Nájdi Na                 | ) hľadaj        | r   | Položky: všetky +<br>Triedenie: primárne + |
| Úvodná<br>obrazovka | Personalistika | Výpočet<br>miezd | Prevodné<br>príkazy | Zúčtovanie<br>preddavkov | 🞓 Evidencia školení                        | Kalendár | A Mesačná uzávierka | Rýchla<br>tlač | 🗙 Odznač 👻 | 47 | v stĺpci Osobné číslo, 👻 |                 |     | osobné číslo 👻 🖡                           |
|                     |                |                  | Evid                | encie                    |                                            | R        | očný kalendár       | Tlač           | Označovani | e  | Vyhľadávanie a fi        | Itrovanie       |     | Zobrazenie                                 |

V ľavej dolnej časti programu cez tlačidlo **Pridaj** sa otvorí nové okno **Pridávanie nového pracovníka**. Vo formulári sú v ľavej časti zobrazené karty pre zadanie údajov o zamestnancovi.

| Oprava údajov pracovníka  |                     |                                |                     |           |              |
|---------------------------|---------------------|--------------------------------|---------------------|-----------|--------------|
| Personálne údaje          | 001/1               | Ing. Mária Jesens              | κá                  |           | 25.07.1978   |
| Adresy                    | Osobné údaje        | Osobné číslo                   | 001/1               |           |              |
| Pracovné pomery           | obolio dago         |                                | Pred menom Za       | menom     |              |
| Rodinné údaje             |                     | Titul                          | Ing.                |           |              |
| Kvalifikácia              |                     | Priezvisko                     | Jesenská            |           |              |
| Prac. údaje a prostriedky |                     | Rodné priezvisko               | Klačková            |           |              |
| Zdravotné poistenie       |                     | Predošlé priezvisko            |                     |           | Pridaj Vymaž |
| Dôchodky a invalidita     |                     | Rodinný stav                   | ženatý/vydatá       | •         |              |
| Údaje z iného softvéru    | Identifikačné údaje | Rodné číslo v SR 🔹             | 785725/1122         |           |              |
| Pripojené dokumenty       |                     | Dátum narodenia                | 25.7.1978           | 43 rokov  |              |
| МуЈор                     |                     | Pohlavie<br>Čído obě, proukazu | OMuž                | Dočevá IČ |              |
| Mzdové údaje              |                     | cisio obc, preukazu            | EF223469            | Danove IC |              |
| Zložky mzdy               | Ostatné údaje       | Miesto narodenia               | Žilina              |           |              |
| Zrážky                    |                     | Okres narodenia                | Žilina              |           |              |
| Mzdové nastavenia         |                     | Stat narodenia<br>Národnosť    | slovenská           |           |              |
| Evidencia neprítomnosti   |                     | Štátna príslušnosť             | Slovenská republika | - 🗟       |              |
|                           |                     |                                |                     |           |              |
|                           |                     |                                |                     |           |              |
| Evidencia zmien údajov    |                     |                                |                     | < ►       | Ok Zruš      |

Na karte **Personálne údaje** zaevidujete personálne údaje zamestnanca a na karte **Adresy** informácie o jeho trvalom či prechodnom bydlisku.

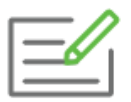

Do Personalistiky pridajte nového pracovníka s osobným číslom 111. Meno pracovníka: Milučký Ján, dátum narodenia 7. 9. 1992, štátna príslušnosť Slovenská republika. Trvalé bydlisko Gabajova 25, 010 01 Žilina, Slovensko. Vyplňte jeho Personálne údaje a Adresu.

#### 1.3 Evidencia pracovné pomery

Na karte **Pracovné pomery** zaevidujete pracovný pomer zamestnanca. Táto karta má ešte 3 ďalšie záložky. Na prvej záložke **Pracovný pomer** môžete zmeniť, doplniť, ukončiť alebo vymazať pracovný pomer. Informácie, ktoré sa tu nachádzajú, program použije pri výpočte mzdy, ale aj pri tlači niektorých dokumentov. Ďalšou záložkou je **Štatutár**, tu zaevidujete pracovníkovi obdobie od ktorého má v organizácii najmenej 50% majetkovú účasť. Poslednou záložkou je **MD, RD – poberanie dávok**, tu sa eviduje poberanie dávky materského alebo rodičovského príspevku.

Keď v záložke **Pracovný pomer** kliknete na tlačidlo **Prida**j, zobrazí sa formulár **Zmena v evidencii pracovníka,** ktorý obsahuje 4 samostatné záložky.

Záložka **Základné údaje** slúži na nadefinovanie údajov o pracovnom vzťahu. V hornej časti do poľa **Dátum vzniku** uvediete dátum vzniku zmluvy, zmeny, vyňatia a pod. Vedľa poľa dátum vzniku vyberiete typ pracovného pomeru Hlavný pracovný pomer, Dohodu o prácach mimo pracovného pomeru, Spoločník, Štatutár a iné.

Ďalej si nadefinujete druh charakteristiku práce, miesto a štát výkonu práce. Následne zvolíte, či bol pracovný pomer uzatvorený na dobu určitú alebo neurčitú. Pri dobe určitej doplníte dátum alebo text, dokedy je dohodnutá doba určitá.

| Zmena v evidencii p   | pracovníka                                                         |
|-----------------------|--------------------------------------------------------------------|
|                       | Hlavný pracovný pomer                                              |
| Základné údaje        | Ďalšie náležitosti zmluvy Ukončenie Dohoda o hmotnej zodpovednosti |
| Načítaj šablónu       | ● nová zmluva 🔿 zmena 🔿 dodatok 🔿 vyňatie z PP                     |
| Dátum vzniku          | Firma bola pri podpise zastúpená                                   |
|                       | Hlavný pracovný pomer 🔹                                            |
| IČPV                  |                                                                    |
| Odmeňovaný podľa      | Sákonníka práce  zákona o výkone práce vo verejnom záujme          |
| Druh práce            |                                                                    |
| Charakteristika práce |                                                                    |
| Miesto výkonu         | Štát 💽                                                             |
| Uzatvorenie na dobu   | ● neurătú 🔷 urătú                                                  |
|                       |                                                                    |
| Skúšobná doba do      | al.                                                                |
| Pracovný úväzok       | plný - Týždeň 40 hod. 5 dní Skrátené<br>podľa § 49                 |
| Typ zamestnanca       |                                                                    |
| Dohodnutá mzda        |                                                                    |
| Stupeň náročnosti     | 1                                                                  |
|                       |                                                                    |
| Ulož ako šablónu      | Ďalej > Zruš                                                       |

Ak potrebujete zadať pracovný pomer na dobu určitú z dôvodu zastupovania iného zamestnanca, označíte prepínač **Zástup** a do poľa **Zástup** počas doplníte text, na akú dobu je pracovný pomer počas zástupu uzatvorený. Tiež si môžete nastaviť, aby vás program upozornil na blížiaci sa koniec pracovného pomeru prostredníctvom funkcie **Pripomienkovač.** Obdobným spôsobom nastavíte skúšobnú dobu.

Pri zadávaní pracovného úväzku si môžete vybrať z ponuky, ktoré sú uvedené v rozbaľovanom zozname. Ak vám nevyhovuje žiadna možnosť, tak môžete údaj vyplniť ručne. Po jeho zmene sa automaticky prepočíta aj údaj vo vedľajšom poli. Ktorý označuje počet hodín pracovného týždňa.

Koeficient pracovného úväzku sa prepočíta ako Týždenný pracovný čas pracovníka/ Ustanovený týždenný pracovný čas. Výsledný koeficient sa zadá do poľa Pracovný úväzok. Počet pracovných dní viete zmeniť podľa ľubovoľnej hodnoty. Pri zadaní kratšieho pracovného úväzku sa zaktívni pole Skrátené podľa § 49. Označenie zabezpečí, že zamestnanci s kratším pracovným časom budú uvedení na niektorých dokumentoch. Ďalej nastavíte dohodnutú mzdu a splatnosť mzdy.

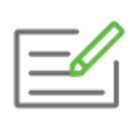

Nadefinujte vytvorenému pracovníkovi nový pracovný pomer. Zamestnanec bude pracovať na Hlavný pracovný pomer od 21. 9. 2021. Druh práce zamestnanca obchodný manažér. Miesto výkonu práce je sídlo zamestnávateľa. Pracovný pomer bude na dobu určitú do 1. 9. 2022. Týždenný úväzok pracovníka bude 35 hodín týždenne, 7 hodín denne a bude pracovať 5 dní v týždni. Dohodnutá mzda je 600 Eur v hrubom.. Stupeň náročnosti práce 1. Koeficient úväzku pracovníka je 35/40 = 0,875.

Ak chcete prepočítať hrubú mzdu na čistú, respektíve ak chcete zistiť aká je cena práce, ktorú zamestnávateľ za zamestnanca vynaloží, môžete na to použiť **Mzdovú kalkulačku**. Kalkulačku nájdete cez menu **Mzdové funkcie – Mzdová kalkulačka**. V rámci Mzdovej kalkulačky si viete nadefinovať typ pracovného pomeru, prípadné zdravotné obmedzenia, odvodové úľavy a pod.

| 🤨 Mzdová kalkulačka      |                     | × |
|--------------------------|---------------------|---|
| Podklady pre výpočet     |                     |   |
| Obdobie                  | september 2021      |   |
| Hrubá mzda 👻             | 623                 | € |
| Prac-právny vzťah Hlavný | i pracovný pomer    | - |
| Zdrav. obmedzenia nemá   |                     | - |
| Poberateľ dôchodku       | tarobného           | - |
| Dovŕšenie dôchodkovéh    | o veku              | > |
| Nezohľadňovať nezdan     | . časť základu dane |   |
| Zohľadňovať daňový bo    | onus                |   |
| Odvodová úľava na ZP     |                     |   |
| Odvodová úľava na SP     |                     |   |
| Odpočítateľná položka r  | na ZP               |   |
| Výsledok                 |                     |   |
| Čistá mzda               | 508,44              | € |
| Cena práce               | 842,28              | € |
|                          | Návrat              |   |

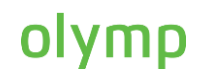

Pri Dohodách vykonávaných mimo pracovného pomeru sú na formulári **Zmena v evidencii pracovníka** sprístupnené iné voľby ako v evidencii Hlavného pracovného pomeru. Sprístupnené sú napríklad voľby pravidelný a nepravidelný príjem. Ich označenie má vplyv na výpočet odvodov do Sociálnej poisťovne a tiež na rozdielne vykazovanie zamestnancov do Sociálnej poisťovne.

Pri Dohode o brigádnickej práci študenta, Dohode o vykonaní práce a Dohode o pracovnej činnosti je navyše voľba **Výnimka z dôchodkového poistenia**. Jej označenie spôsobí, že ak má zamestnanec príjem do 200 Eur a podpíše Čestné prehlásenie, nebude platiť žiadne odvody. Ak príjem prekročí, odvody na dôchodkové poistenie sa vypočítajú len z rozdielu príjmu nad 200 Eur.

Výnimku z dôchodkového poistenia si môžu uplatniť aj dohodári, ktorí sú poberateľmi dôchodku (starobného, predčasného starobného, invalidného, výsluhového dôchodku s dovŕšením dôchodkového veku alebo invalidného dôchodku) a majú tento dôchodok zaevidovaný na karte **Dôchodky a invalidita** v Personalistike. Výnimku z dôchodkového poistenia si môže zamestnanec uplatniť len u jedného zamestnávateľa.

Ďalšou záložkou pri definovaní pracovného pomeru sú **Ďalšie náležitosti zmluvy**. Na tejto záložke sa definuje napr. splatnosť mzdy, spôsob vyplatenia, rozsah dovolenky či ďalšia alebo dodatková dovolenka.

| Zmena v evidenci  | ii pracovníka             |              |                                       |      |
|-------------------|---------------------------|--------------|---------------------------------------|------|
|                   | Hlavný praco              | ovný pomer   | r                                     |      |
| Základné údaje    | Ďalšie náležitosti zmluvy | Ukončenie    | Dohoda o hmotnej zodpovednosti        |      |
|                   | L                         |              | · · · · · · · · · · · · · · · · · · · |      |
| Mzda je splatná   |                           |              |                                       |      |
| Spôsob vyplatenia |                           |              |                                       |      |
| Rozsah dovolenky  |                           |              | *<br>*                                |      |
| Ďalšie ujednania  |                           |              | *                                     |      |
| Podm. ukončenia   |                           |              |                                       |      |
| Odpracované roky  | 0 a dni 0 a ro            | oky štúdia 0 | a dni 0                               |      |
| Ďalšia dovolenka  | 0 týždne – Dodatková      | dovolenka    | 0 týždne -                            |      |
| Poznámka          |                           |              | ۵.<br>۲                               |      |
|                   |                           |              | Zam. podľa § 7 ods. 2                 |      |
| Ulož ako šablónu  |                           |              | < Späť Ok                             | Zruš |

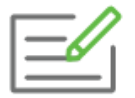

Do Ďalších náležitostí zmluvy uveďte že mzda je splatná najneskôr do 10. dňa nasledujúceho kalendárneho mesiaca.

Predposlednou záložkou Zmien v evidencii pracovníka je **Ukončenie**. Na tejto záložke si definujete dátum ukončenia pracovného pomeru. Do poľa **Podľa** si vyberiete paragraf na základe ktorého je pracovný pomer ukončený. Na základe zadaného paragrafu program vytlačí dokument **Ukončenie** pracovného pomeru, respektíve **Ukončenie dohody**.

| Zmena v evidenci | i pracovníka                                                                                                    |             |                        |                |      |
|------------------|----------------------------------------------------------------------------------------------------|-------------|------------------------|----------------|------|
|                  | Hlavný prac                                                                                                    | covný pomer |                        | 1.1.2014 - trv | νá   |
| Základné údaje   | Ďalšie náležitosti zmluvy                                                                                                    | Ukončenie   | Dohoda o hmotnej zodpo | ovednosti      |      |
| Dátum ukončenia  | <ul> <li>Podľa</li> <li>§ 59 ods. 4 ZP</li> <li>§ 59 ods. 5 ZP</li> <li>§ 60 ZP</li> <li>§ 63 ods. 1 písm. a) bod 1 Z</li> <li>§ 63 ods. 1 písm. a) bod 2 Z</li> <li>§ 63 ods. 1 písm. b) ZP</li> </ul> | ZP<br>ZP    |                        |                |      |
| Ďalšie oznámenia |                                                                                                    |             |                        |                |      |
| Ulož ako šablónu |                                                                                                    |             |                        | Ok             | Zruš |

Na poslednej záložke **Dohoda o hmotnej zodpovednosti** evidujete dohody o hmotnej zodpovednosti, ktoré si môžete následne vytlačiť.

Takto nadefinované údaje o pracovnom pomere je potrebné potvrdiť cez **Ok**. Na karte **Pracovné pomery** viete okrem definovania nového pracovného pomeru zadať aj Zmeny pracovnej zmluvy, Dodatok k pracovnej zmluve, Zmeny dohody alebo Dodatok k dohode, Vyňatia z pracovného pomeru.

#### 1.4 Ostatné karty v Personalistike

V rámci evidencie pracovníka v Personalistike je ďalšou dôležitou kartou, karta **Rodinné údaje**. Pokiaľ si chce zamestnanec uplatňovať daňový bonus na dieťa mesačne, zadáte údaje na záložke deti. **Záložka starostlivosť o dieťa – SP** sa vypĺňa len u zamestnancov, narodených po 31. decembri 1984, ktorí sa starajú o dieťa do šiestich rokov veku. Ak ide o zdravotne postihnuté dieťa do osemnásť rokov veku. Zadané obdobie má vplyv na vykazovanie v mesačných výkazoch do Sociálnej poisťovne. Na záložke **Starostlivosť o dieťa – dovolenka**, zaevidujete obdobie starostlivosti o dieťa. Na základe tohto zadania OLYMP automaticky zohľadní zamestnancovi vyšší nárok na dovolenku.

Ďalším dôležitým krokom je karta **Zdravotné poistenie**. Na záložke **Vznik a zánik ZP**, zaevidujete obdobie zdravotného poistenia a príslušnú zdravotnú poisťovňu. Na základe zadaných údajov program vytvorí prihlášku, respektíve odhlášku do zdravotnej poisťovne. Ak si chce zamestnanec uplatniť Odpočítateľnú položku na zdravotné poistenie a spĺňa podmienky pre jej uplatnenie, je potrebné ju zaevidovať na záložke **Odpočítateľná položka**.

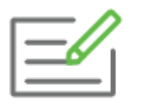

Zamestnanec bude poistený vo Všeobecnej zdravotnej poisťovni. Zaevidujte ju do Personalistiky zamestnanca. Zamestnanec si nebude uplatňovať odpočítateľnú položku.

V prípade ak je zamestnanec poberateľom dôchodku, zaevidujete ho na karte **Evidencia dôchodkov**. Jeho správne zaevidovanie má vplyv na výpočet odvodov na sociálne a zdravotné poistenie.

Najrozsiahlejšia karta okrem Pracovných pomerov sú **Mzdové údaje**. Informácie na karte Mzdové údaje sa zobrazujú podľa zvoleného mesiaca. Uvidíte tu aj informácie o pracovnom pomere a úväzku zo zadaného pracovného pomeru. Program zamestnancovi automaticky priradí **Štandardný pracovný kalendár**. Ak chcete zamestnancovi zmeniť pracovný kalendár môžete tak spraviť na základe číselníka. Prostredníctvom poľa **Preplácanie sviatku** určíte, ako má program preplatiť sviatok. Z rozbaľovacieho zoznamu máte možnosť zadať voľbu nie, ktorá sa použije napríklad u zamestnancov pracujúcich na dohodu. Priemer, kedy program preplatí sviatok priemerným zárobkom, voľbu použijete u hodinovo odmeňovaných zamestnancov. Mesačnou mzdou, pri mesačne odmeňovaných pracovníkov, sviatok sa tak preplatí v základnej mesačnej zložke mzdy.

Pri Dovolenke si viete vybrať:

- Ročný nárok, program zadá celkový nárok na dovolenku podľa veku zamestnanca (platí od roku 2012), prípadne pripočítava ďalšiu a dodatkovú dovolenku zadanú na karte Pracovné pomery. Ročný nárok uvádza počet dní dovolenky na celý rok (resp. pomernú časť, ak pracovný pomer netrvá celý kalendárny rok).
- **Mesačný stav**, program uvádza skutočný nárok v aktuálnom mesiaci, závisí teda od počtu odpracovaných dní a mesiacov od začiatku roka, resp. od začiatku pracovného pomeru.
- **Ručne zadané**, kedy dovolenku zadávate ručne.

Pri **Odvodových úľavách** je možnosť označiť **Nezdaniteľnú časť základu dane na zamestnanca,** ak zamestnanec podpíše Vyhlásenie na zdanenie príjmov. Úľava pre dlhodobo nezamestnaných sa zobrazí u dlhodobo nezamestnaných podľa označenia voľby v Pracovných pomeroch.

Pole **Vyživované osoby** má vplyv na výpočet exekučných zrážok zamestnancov.

V rámci **Ostatných údajov** si viete označiť to či je zamestnanec účastný na 2 pilieri, rizikovú kategóriu či pridať poznámku ku zamestnancovi.

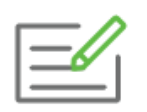

Zaevidujte zamestnancovi preplácanie sviatku mesačnou mzdou, dovolenka sa bude sledovať ako ročný nárok. Na základe podpísaného Vyhlásenia si bude zamestnanec uplatňovať Nezdaniteľnú časť základu dane.

Ďalšou kartou v Personalistike sú **Zložky mzdy**. Zadávajú sa tu zložky mzdy zamestnanca, ktoré tvoria súčasť jeho pravidelného príjmu a menia sa iba zriedkavo. Novú zložku mzdy zadáte cez **Pridaj.** Následne sa otvorí formulár Pridávanie zložiek mzdy. Do poľa Zložka mzdy stačí zadať názov zložky mzdy, alebo cez znak lupy vstúpiť do Mzdovej osnovy a vybrať si zložku mzdy.

Karta **Zrážky**, slúži na evidovanie zamestnaneckých zrážok, ktoré sa majú zamestnancovi pravidelne zrážať zo mzdy. Cez **Pridaj** sa zobrazí formulár Pridávanie novej zrážky. Prostredníctvom číselníka si môžete vybrať z ponuky zrážok, prípadne si do poľa **Názov** viete zadať požadovanú zrážku. V poli Výpočet sa v závislosti od vybranej zrážky zobrazí viacero možností výpočtu.

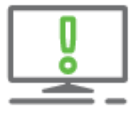

Legislatívne zrážky do programu nezadávate. Program ich pridá do výpočtu miezd automaticky.

Na karte mzdové nastavenia si bližšie nastavujete, čo má program pri výpočte miezd sledovať (nadčasy, konto pracovného času, ...).

Poslednou kartou v Personalistike je **Evidencia neprítomností**. Tu zadávate neprítomnosť zamestnanca v podobe nemoci, OČR, neplateného voľna či celodenného lekára.

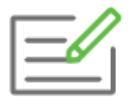

Zamestnanec bude odmeňovaný mesačnou mzdou v sume 623 €. Súčasťou jeho mzdy bude aj mesačná odmena v sume 100 €. Mzda zamestnanca bude vyplácaná na osobný účet. Osobný účet zamestnanca bude mať názov Milučká Ján a číslo účtu bude SK45 7500

0000 0000 0000 Zadajte zamestnancovi údaje na kartu Mzdové údaje, Zložky mzdy a Zrážky.

#### 2 Generovanie miezd v OLYMPE

Na Výpočet miezd sa dostanete v OLYMPE cez menu Domov – Výpočet miezd.

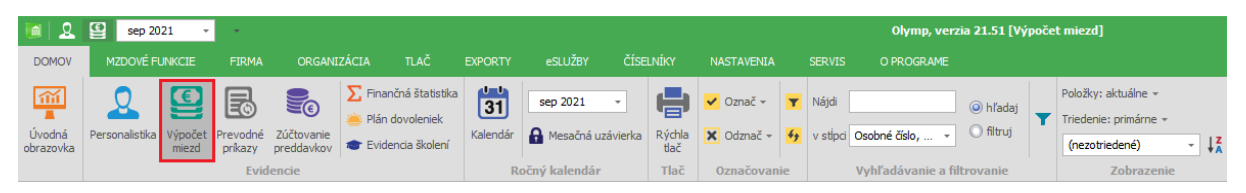

Generovanie miezd prebieha prostredníctvom dvojkliku na riadok pracovníka, prípadne cez tlačidlo **Generuj** v pravej spodnej časti obrazovky. V rámci otvoreného okna Generovanie mzdy konkrétneho zamestnanca je vždy označená voľba **Pri generovaní použiť – Zložky mzdy a zrážky z personalistiky spolu s nastaveniami pracovného kalendára**.

Do vygenerovanej mzdy vstúpite cez **Oprav** a dostanete sa do Výpočtu mzdy. Nachádzajú sa tu záložky:

- **Zložky mzdy**, primárne sú tu dotiahnuté zložky mzdy z Personalistiky, cez tlačidlo Pridaj si tu viete zaevidovať ďalšie zložky mzdy (dovolenku, odmenu a pod.)
- **Zrážky**, kde je možné vidieť legislatívne zrážky prípadne zrážky zadané v Personalistike.

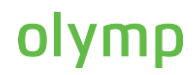

 Ostatné, kde sa nachádzajú údaje o deťoch a daňovom bonuse, údaje o priemere na dovolenku a iných náhradách.

| $ \sim $       | • |
|----------------|---|
| I <i>—</i> //. |   |
| I              |   |
|                |   |

Do vygenerovanej mzdy zamestnanca pridajte vyšetrenie zamestnanca (zložka mzdy 361) v termíne 28. 9. 2021. Ďalej pridajte osobné ohodnotenie (zložka mzdy 100) vo výške 200 €.

| Mzda za september 2021                                                                                                    |                                                                                                    |                                                                             |                                                                                                    |                               |                                             |                                  |                                                                                                    |                                                                                                    |
|----------------------------------------------------------------------------------------------------|----------------------------------------------------------------------------------------------------|-----------------------------------------------------------------------------|----------------------------------------------------------------------------------------------------|-------------------------------|---------------------------------------------|----------------------------------|----------------------------------------------------------------------------------------------------|----------------------------------------------------------------------------------------------------|
| 002                                                                                                    | Zuzana Invalidná                                                                                                    |                                                                             |                                                                                                    |                               |                                             | 25.                              | 09.1955                                                                                                    | <b>,</b>                                                                                                    |
| Mzdové údaje zamestnanca           Prac. pomer         hlavný prac. pomer           Odmeňovanie         Zákonník práce           Invalidita         medzi 40 a 70%           Dôchodok         invalidný 40-70 %           Odpoč. položka ZP         neodpočítať           Nezdaniteľná časť         neodpočítať           Týž. úväzok         40 hod., 5 dní           Prac. kalendár         Štandardný pracovný           Sviatok platiť         mes. mzdou           Stupeň náročnosti         1.           Stredisko         EKO | Hzda zamestnanca [EUR]         Hrubá mzda         Zamestnanec         Odvody zamestnanca         Nezdaniteľná časť         Základ dane         Danené mes. pred.         Daň v zahraničí         Zúčtovanie dane         Daňový bonus         Náhrada PN | 800,00<br>91,20<br>0,00<br>708,80<br>134,67<br>0,00<br>0,00<br>0,00<br>0,00 | Zamestnáv:<br>Odvody firma<br>Vyúčtovanie<br>Mzda celkom<br>Záloha<br>Zrážky zo mze<br>Výplata - os | ateľ<br>2<br>dy<br>sobný účet | 241,60<br>574,13<br>0,00<br>32,40<br>541,73 | Za<br>Sa<br>Pr<br>SS<br>Ča<br>Pi | Počet dní po<br>dravotného<br>pociálneho<br>Pracovný ča<br>racovná doba<br>viatky<br>asový fond<br>N počas nepra<br>adčas | 30         30           30         Image: Constraint of the second second s |
| Zdrav. poistovna VSZP                                                                                                    |                                                                                                    |                                                                             |                                                                                                    |                               |                                             |                                  |                                                                                                    |                                                                                                    |
| Kód 🛓 Zložka mzdy                                                                                                    | Tarifa Typ tarify                                                                                                    | Dátum od                                                                    | Dátum do                                                                                            | Dni H                         | Hodiny                                      | Výkon                            | Čiastka                                                                                                    | Popis                                                                                                    |
| 10 mesačná mzda                                                                                                    | 600 EUR/mes.                                                                                                    | 01.09.20                                                                    | 30.09.2021                                                                                          | 22                            | 176                                         |                                  | 600,00                                                                                                    |                                                                                                    |
| 100 osobné hodnotenie                                                                                                    | 200 EUR/mes.                                                                                                    |                                                                             |                                                                                                    |                               |                                             |                                  | 200,00                                                                                                    |                                                                                                    |
| , 1 2 3 4 5 6 7                                                                                                    | 8 9 10 <u>11 12 13</u> 1                                                                                                    | 14 15 16                                                                    | s 17 <u>18</u>                                                                                      | 19 20 21                      | 22 23                                       | 24 25                            | 26 27                                                                                                    | 28 29 30 Odznać                                                                                                    |
| 8 8 8 8 8 8                                                                                                    | 8 8 8 8                                                                                                    | 8 8 4                                                                       | 8 8                                                                                                 | 8 8                           | 8 8                                         | 8                                | 8                                                                                                    | 8 8 8 prac. dni                                                                                                    |
| Pridaj 🔻 Oprav Vymaž                                                                                                    |                                                                                                    | Sta                                                                         | v výplaty:                                                                                          | bez príznaku                  |                                             | -                                | •                                                                                                    | Ok Zruš                                                                                                    |

To v akom stave sa výpočet mzdy nachádza môžete priebežne skontrolovať v stĺpci **Plat.** Stavy, ktoré môžu vzniknúť sú nasledovné:

- prázdny štvorček mzda ešte nebola generovaná,
- zeleno označený štvorček mzda už bola vygenerovaná a program nezistil žiadne chyby,
- zeleno označený štvorček v červenom poli mzda bola vygenerovaná, ale neboli zadané niektoré z potrebných údajov. Vo všeobecnosti toto označenie znamená upozornenie, že v mzde niečo nie je zadané korektne, prípadne nejaký údaj chýba,
- čierny krížik bol nastavený zákaz výpočtu miezd. Nastaví sa automaticky a to v prípade, ak je zamestnanec vo vyňatí z pracovného pomeru.

#### 3 Tvorba prevodných príkazov

Po dokončení miezd, pokračujete vytvorením prevodných príkazov. Prevodné príkazy nájdete cez menu **Domov – Prevodné príkazy**.

| D   2     | 🔮 rok 202      | 1 -     |                 |                     |                                     |                        |               |                |              |           |          |                   | Olymp, verzia     | a <b>21.51</b> [Prev  | vodné | príkazy]                                              |      |
|-----------|----------------|---------|-----------------|---------------------|-------------------------------------|------------------------|---------------|----------------|--------------|-----------|----------|-------------------|-------------------|-----------------------|-------|-------------------------------------------------------|------|
| DOMOV     | MZDOVÉ FU      | NKCIE   | FIRMA           | ORGANI              | ZÁCIA TLAČ                          | EXPORTY                |               |                |              |           |          |                   | O PROGRAME        |                       |       |                                                       |      |
| Úvodná    | Personalistika | Výpočet | Prevodné        | Zúčtovanie          | ∑ Finančná štat<br>≝ Plán dovolenie | stika<br>k<br>Kalendár | rok 2021      | •<br>uzávierka | Rýchla       | ✓ Označ → | <b>T</b> | Nájdi<br>v stĺpci | Čiastka -         | ⊚ hľadaj<br>○ filtruj | Ŧ     | Položky: všetky <del>+</del><br>Triedenie: primárne + |      |
| obrazovka |                | miezd   | príkazy<br>Evid | preddavkov<br>encie | 💿 Evidencia ško                     | ení                    | ločný kalendá | P              | tlač<br>Tlač | Označovan | ie       |                   | Vyhľadávanie a fi | trovanie              |       | označenie<br>Zobrazenie                               | - ↓2 |

V prvom kroku treba prevodné príkazy vygenerovať cez tlačidlo **Generuj** v pravej spodnej časti.

|   | $\sim$ |
|---|--------|
|   | —//.   |
|   |        |
| l |        |

Vygenerujte prevodné príkazy za aktuálny mesiac v ktorom ste generovali mzdy.

| <ul> <li>Prevodný príkaz banke</li> <li>Zahraničný prevod</li> <li>Úhrada miezd v hotovosti</li> <li>Zamestnanecké zrážky šekom</li> <li>Mzdy vyplácané cez pokladnicu</li> <li>Zálohy vyplácané cez pokladnicu</li> <li>Zálohy vyplácané cez pokladnicu</li> <li>Prevod zo sociálneho fondu</li> <li>Prevod na účet</li> <li>Prevod na pokladnicu</li> <li>Prevod na pokladnicu</li> <li>Proukázanie daňového bonusu</li> <li>Poukázanie daňového bonusu na zaplate</li> <li>Vrátenie preplatku z RZD</li> <li>Vrátenie preplatku zrážkovej dane</li> <li>Vrátenie preplatku zrážkovej dane</li> <li>Vrátenie preplatku zrážkovej dane</li> <li>vrátane podstredisko</li> <li>za zvolené stredisko</li> <li>vrátane podstredisk</li> </ul> | Tvorba prevodného príkazu                                                                                                    |                                                                                                    |
|----------------------------------------------------------------------------------------------------|----------------------------------------------------------------------------------------------------|----------------------------------------------------------------------------------------------------|
|                                                                                                    | <ul> <li>Prevodný príkaz banke</li> <li>Zahraničný prevod</li> <li>Úhrada miezd v hotovosti</li> <li>Zamestnanecké zrážky šekom</li> <li>Mzdy vyplácané cez pokladnicu</li> <li>Zálohy vyplácané cez pokladnicu</li> <li>Prevod zo sociálneho fondu</li> <li>Prevod na účet</li> <li>Prevod na pokladnicu</li> <li>Poukázanie daňového bonusu</li> <li>Poukázanie daňového bonusu na zaplate</li> <li>Vrátenie preplatku z RZD</li> <li>Vrátenie preplatku zrážkovej dane</li> <li>Vrátenie preplatku zrážkovej dane</li> </ul> | Profil generovania         (Všetky prevodné príkazy)         Pridaj         Premenuj         Vymaž         Obdobie generovania         september         2021         Vystavené         24.8.2021         Zohľadniť finančné pohyby         Spojiť platby na rovn.účty a         s rovn.symbolmi         Rozčleniť poistné         Členenie         2 za celú firmu bez členenia         s členením na strediská         do štvrtej úrovne         za zvolené stredisko         vrátane podstredísk |

Pri generovaní máte možnosť určiť obdobie, druh prevodného príkazu, ktoré chcete vytvoriť a taktiež si zvoliť členenie, teda či chcete generovať prevodný príkaz za celú firmu bez členenia, s členením na strediská alebo za zvolené stredisko.

Prevodný príkaz pre banku slúži na úhradu poistného, dane, výplatu miezd na osobné účty zamestnancov. Úhrada miezd v hotovosti slúži ako evidencia miezd vyplácaných cez pokladnicu. Vygenerované prevodné príkazy môžete ďalej opravovať a tlačiť, alebo uložiť do súborov, ktorý sa dá použiť v bankovníctve.

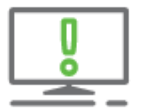

Prevodné príkazy program vytvorí na základe korektne zaevidovaných bankových účtov inštitúcii cez menu Organizácia – Bankové účty.

### 4 Exporty do inštitúcii

Elektronická komunikácia a vytváranie exportných schém pre inštitúcie, prebieha cez menu **Exporty.** Nachádzajú sa tu voľby, ktoré umožňujú exporty pre Sociálnu poisťovňu, zdravotné poisťovne, daňový úrad, Alfu plus, Omegu, Treximu, DDS a DSS a taktiež pre aktuálnu Prvú pomoc, Prvú pomoc +/++.

| ۵   🛍              | 9                 | rok 2021 🛛 👻                     | Olymp, verzia 21.51 [Prevodné príkazy] |                       |                          |                             |                      |                                                 |                     |                 |              | azy]                    |                                                         |
|--------------------|-------------------|----------------------------------|----------------------------------------|-----------------------|--------------------------|-----------------------------|----------------------|-------------------------------------------------|---------------------|-----------------|--------------|-------------------------|---------------------------------------------------------|
| DOMOV              |                   | OVÉ FUNKCIE                      | FIRMA                                  |                       |                          | EXPORTY                     | eSLUŽBY              | ČÍSELNÍKY                                       |                     |                 | O PROGRAME   |                         |                                                         |
| 6                  | MV                | VP                               | FO                                     | EL                    | đ                        | Výkaz p<br>Výkaz p          | latiteľa dividend 👻  |                                                 | Hlásenie            | <u> O</u> Omega | Xį           | III DDS (III. pilier) 👻 | Opatrenie č. 1 - podklady<br>Opatrenie č. 3A - podklady |
| Posledný<br>export | Mesačné<br>výkazy | Výkazy poistného<br>a príspevkov | Registračné<br>listy FO                | Evidenčné<br>listy DP | Mesačné O:<br>výkazy * o | námenia<br>lo ZP 👻 Storno p | prihlášky a odhlášky | <ul> <li>Prehľad o zr<br/>preddavkou</li> </ul> | az. Oznámenie<br>ch | 🚺 Alfa plus     | Trexima<br>* | 🔟 DSS (II. pilier) 👻    | Opatrenie č. 38 - podklady                              |
|                    |                   | Sociálna po                      | oisťovňa                               |                       |                          | Zdravotné pois              | ťovne                | Daňo                                            | vý úrad             | Účtovníctvo     | Štatistika   | DDS a DSS               | Prvá pomoc +/++                                         |

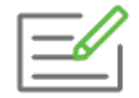

Vytvorte prihlášku do Všeobecnej zdravotnej poisťovne a Sociálnej poisťovne, zadanému zamestnancovi s dátumom vzniku pracovného pomeru 21.9.2021.

### 5 Tlačové zostavy v OLYMPE

Všetky tlačové zostavy v programe nájdete cez menu Tlač – Tlač.

| 🔯   🚨 🔮                   | 🔮 rok     | 2021              | •                |                       |      |         |         |           |            | Olymp, verz |
|---------------------------|-----------|-------------------|------------------|-----------------------|------|---------|---------|-----------|------------|-------------|
| DOMOV                     | MZDOV     | É FUNKCIE         |                  | IRMA ORGANIZÁCIA      | TLAČ | EXPORTY | eSLUŽBY | ČÍSELNÍKY | NASTAVENIA | O PROGRAME  |
| 6                         |           |                   |                  | ×                     |      |         |         |           |            |             |
| Posledná<br>tlačová voľba | Tlač<br>T | Skupiny<br>zostáv | Archív<br>tlačív | Manažérske<br>zostavy |      |         |         |           |            |             |
|                           | D         | okumen            | ty               | Manažérske zostavy    |      |         |         |           |            |             |

Po zvolení konkrétneho tlačiva si viete zvoliť obdobie, za ktoré chcete zostavu zobraziť, to či majú byť na zostave zobrazení len označení zamestnanci, prípadne všetci. Ako výstupné zariadenie si viete zvoliť obrazovku, súbor prípadne mail. Niektoré tlačové zostavy je možné editovať alebo členiť na strediská..

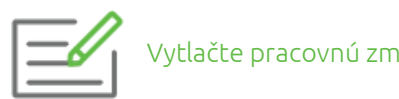

Vytlačte pracovnú zmluvu novo vytvorenému pracovníkovi.

| 💼 Rekapitulácia zložiek mzdy podľa stredísk                                                                 |                                                                                            | × |
|----------------------------------------------------------------------------------------------------|--------------------------------------------------------------------------------------------|---|
| Všetky zostavy Skupiny zostáv Manažérske zostavy                                                            | Názov zostavy                                                                              |   |
| Zadajte názov alebo časť názvu hľadaného dokumentu>                                                         | Rekapitulácia zložiek mzdy podľa stredísk                                                  |   |
| Personalistika                                                                                              | Rekapitulácia zložiek mzdy podľa zákaziek - rozpis účtovania                               | ~ |
| Oznamovacia povinnosť                                                                                       | Rekapitulácia zložiek mzdy podľa typu pracovného pomeru                                    |   |
| Mzdy                                                                                                    | Rekapitulácia zložiek mzdy podľa typu pracovného pomeru (tabuľka)                          | ~ |
| Rekapitulácia miezd a prehľad ceny práce                                                                    |                                                                                            |   |
| Rekapitulácia miezd                                                                                         | A Popis dokumentu                                                                          | - |
| Rekapitulácia zložiek mzdy                                                                                  |                                                                                            |   |
| Zadaných v personalistike<br>Vo vygenerovaných mzdách<br>Mesačne po zamestnancoch<br>Ročne po zamestnancoch | Výber údajov         Nastavenia dokumentu           Obdobie         Výstup zotriediť podľa |   |
| Rocne za celu firmu                                                                                         | Od september 2021                                                                          | ~ |
| Prehľad ceny práce                                                                                          | Do september 2021                                                                          |   |
| Rozúčtovanie                                                                                                | Zamestnanci Obrazovka                                                                      | - |
| Evidencia pracovnej doby                                                                                    | vo Výpočte mzdy 🔹 🗧 E-mail                                                                 |   |
| Evidencia nemocí                                                                                            | s vypočítanou mzdou                                                                        |   |
| Dovolenky                                                                                                   | V hlavnom prac. pomere Hladaren                                                            |   |
| Odvody poistného                                                                                            | O aktuálny riadok v mzdách<br>Zeniť na pracovníkov                                         |   |
| Odvod dane                                                                                                  | O označení v mzdách Členiť podľa typu                                                      | 5 |
| Prevodné príkazy                                                                                            | <b>v</b>                                                                                   |   |
| Archív mzdových tlačív tlačiť cez Crystal Reports                                                           | 😵 Odoslať cez MyJob Pokračuj Zruš                                                          |   |

Po ukončení miezd a prevodných príkazov odporúčame pomocou menu **Domov – Mesačná uzávierka,** vykonať mesačnú uzávierku mesiaca. Uzatvorenie mesiaca zabezpečí údaje pred nechcenými zmenami a umožní vám spracovávať výplaty pre nasledujúci mesiac. Informácie v uzavretom období nie je možné bez zrušenia uzávierky ďalej meniť.

#### 6 Novinky a pomôcky v programe

V rámci noviniek v programe sú v popredí najmä možnosti uľahčujúce komunikáciu s inštitúciami či samotnými zamestnancami. Cez menu eSLUŽBY nájdete aplikáciu MyJob či elektronickú pobočku Dôvery.

|       | 2           | sep 2021                       |              |             |           |           |                        |                          |           |            | Olymp, ver |
|-------|-------------|--------------------------------|--------------|-------------|-----------|-----------|------------------------|--------------------------|-----------|------------|------------|
| DOMO  | ov Mi       | ZDOVÉ FUNKCIE                  | FIRMA        | ORGANIZ     | ÁCIA      | TLAČ      | EXPORTY                | eSLUŽBY                  | ČÍSELNÍKY | NASTAVENIA | O PROGRAME |
| ~     | →           | -                              |              | <b>\$</b>   |           | •         | ₽,                     | <b>S</b>                 |           |            |            |
| МуЈор | Prihlásenie | Vytvoriť kontá<br>zamestnancov | Stav systému | Prihlásenie | e-pobočka | Stav účtu | Zoznam<br>zamestnancov | Overenie<br>zamestnancov | ,         |            |            |
|       | МуЈ         | ob                             |              |             | D         | ôvera     |                        |                          |           |            |            |

MyJob slúži pre zamestnávateľa najmä pre komunikáciu so zamestnancami. Zamestnávateľ vie zamestnancovi poslať dokumenty ako Výplatnú pásku, či Potvrdenie o príjme. Zamestnanci vedia cez MyJob taktiež komunikovať so zamestnávateľom. ePobočka Dôvera slúži na priame odosielanie Oznámení či Mesačných výkazov do zdravotnej poisťovne. Cez ePobočku si viete stiahnuť zoznam zamestnancov prihlásených do poisťovne, či overiť poistenie zamestnancov.

### Produkty a služby

So softvérom od KROSU nič nie je nemožné. Vďaka šikovným funkciám, ktoré urobia mnohé za vás, viac nemusíte sedieť do noci v práci. Ostane vám čas na to dôležité – rodinu, podnikanie i na koníčky.

#### Ekonomický softvér

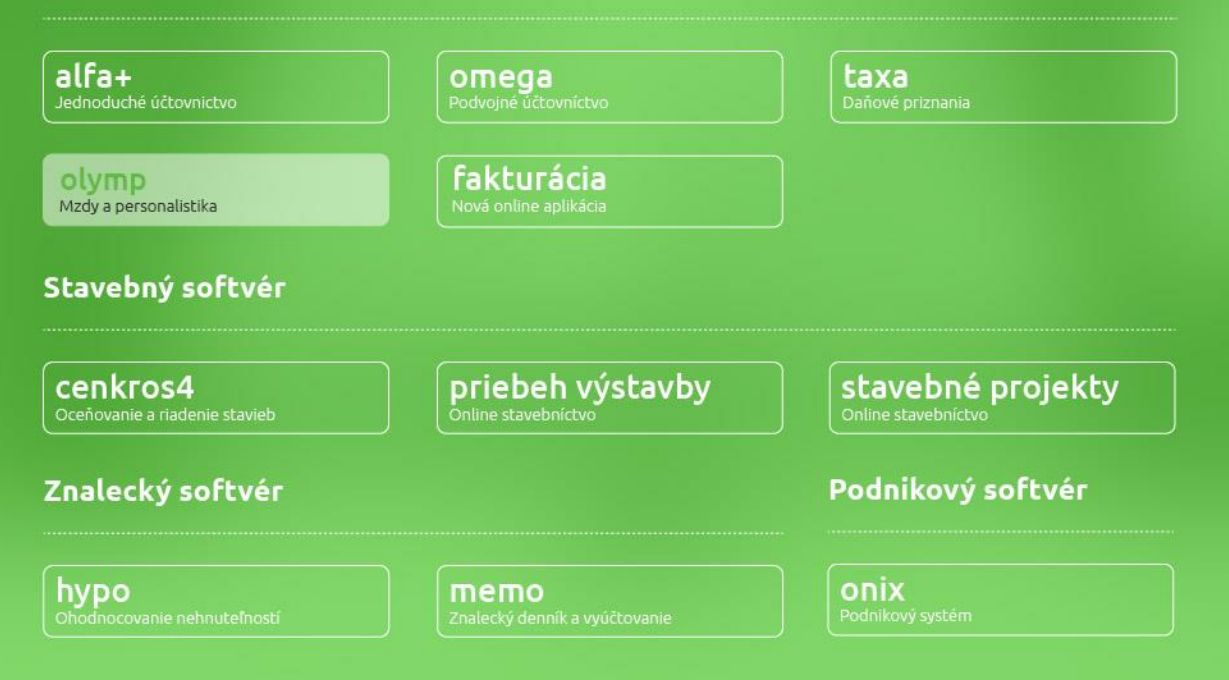

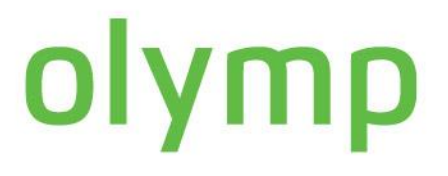

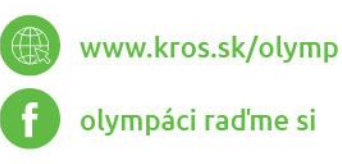